# Manual de Estratificación en Linea CSTRATISeifi

Facilidad en los Certificados de Estratificación

En este manual se describe el correcto uso de la herramienta informática para la generación de certificados de estratificación.

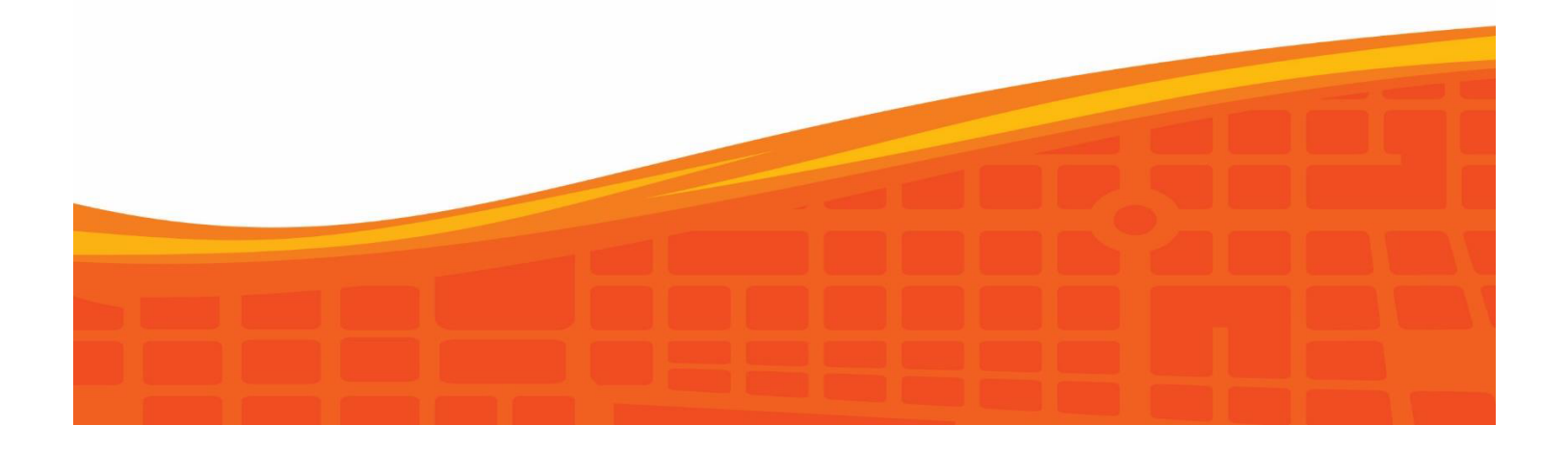

#### Estratificación en línea

#### Solicitud para estrato en línea

|                            | YOPAL                                                                                                    |
|----------------------------|----------------------------------------------------------------------------------------------------|
|                            | ESTRATIFICACIÓN EN LINEA                                                                                                    |
| e<br>visit<br>cer<br>ingre | stimado usuario, en este sistema usted puede<br>alizar los tramites relacionados a la solicitud de<br>a para estratificar su predio o solicitar la copia del<br>tificado de estratificación, a continuación debera<br>sar el código predial de 15 dígitos para iniciar con<br>el tramite.<br>mulario de consulta |
|                            |                                                                                                    |
| Código                     | catastral del predio:                                                                                                    |

El usuario en la página oficial de la alcaldía puede acceder a solicitar el servicio del estrato en línea, solo debe ingresar el código predial con los últimos 15 dígitos, enseguida se le da consultar

#### Consulta de la solicitud

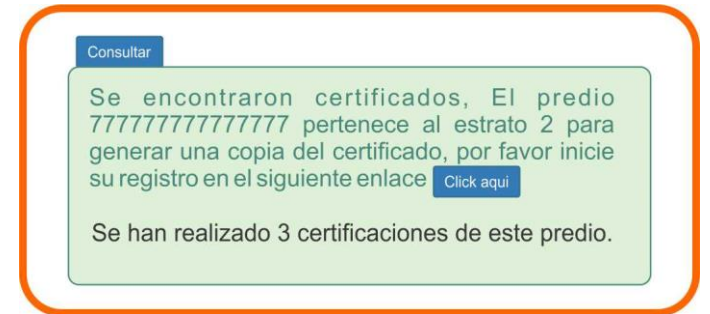

En consultar se desprende una ventana donde aparece el código predial donde dice el estrato al que pertenece el predio y para generar una copia del certificado toca dar en el enlace "Click Aquí"

### **Registrar Datos**

| ES<br>RE | STRATIFICACIÓN EN LÍNEA<br>GISTRO DE DATOS                                                                                 |
|----------|----------------------------------------------------------------------------------------------------|
|          | Nombres:                                                                                                    |
| 5        | Apellidos:                                                                                                    |
|          | Tipo de Documento                                                                                                    |
|          | *Número de Documento:                                                                                                    |
|          | *Número de celular:                                                                                                    |
|          | *Correo Electrónico:                                                                                                    |
|          | Dirección del predio                                                                                                    |
|          | Se encontraron 3 certificados para este<br>código predial, por favor seleccione la<br>dirección correspondiente al predio. |
|          | Oc 40 2E 39 MZ Q LT 19<br>Oc 40 2E 39 MZ Q LT 19<br>Oc 40 2E 39 MZ Q LT 19                                                 |
|          | Acepto política de tratamiento de datos                                                                                    |
|          | Enviar Solicitud                                                                                                    |

Continuando se desprende esta ventana para registrar los datos solicitados y culminando se acepta la política de tratamiento de datos y se finaliza enviando solicitud

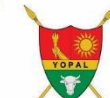

ESTRATIFICACIÓN EN LÍNEA

# REGISTRO DE DATOS

El solicitante se ha registrado correctamente, un funcionario de la entidad se encargara de revisar los datos, tan pronto sea su ingreso al sistema, sera notificado por correo electrónico.

Regresar al Inicio

Un funcionario del área de estratificación revisara su caso y se pondrá en contacto con usted.

Ingresar al sistema

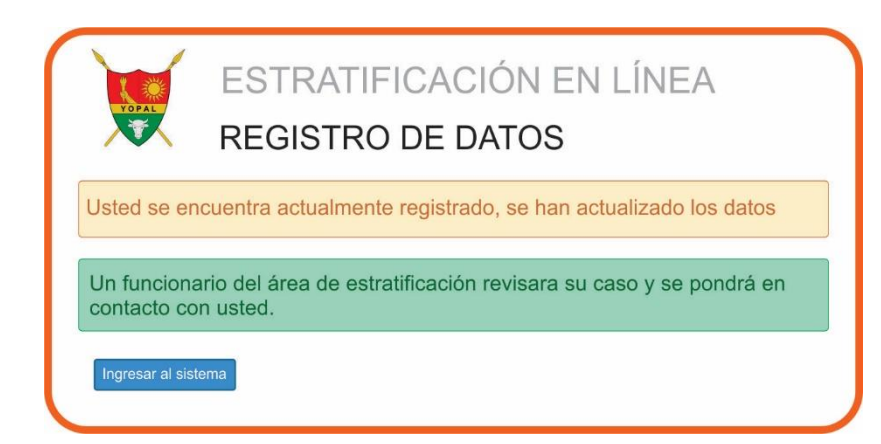

## **Ingreso al Sistema**

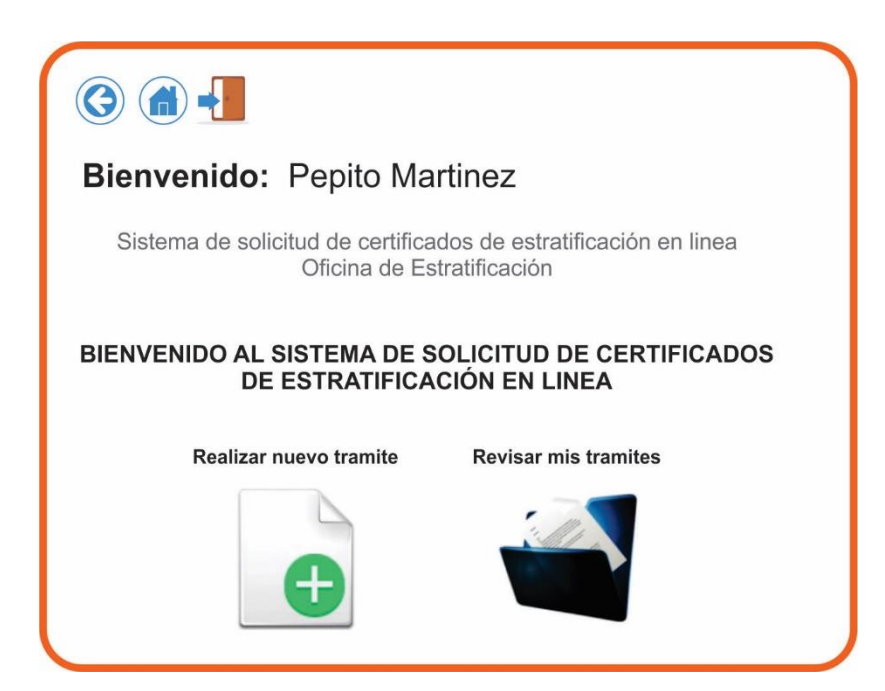

| 6                      |             |                        |                            |                             |                   |                                                                                         |                   |
|------------------------|-------------|------------------------|----------------------------|-----------------------------|-------------------|-----------------------------------------------------------------------------------------|-------------------|
| Bienv                  | enido:      | Pepito                 | Martine                    | ez                          |                   |                                                                                         |                   |
|                        | Sistema o   | le solicitud<br>O      | de certific<br>ficina de E | ados de es<br>stratificació | tratificacio<br>n | ón en linea                                                                             |                   |
| 1.000                  | T           | ODAS MIS               | S SOLICIT                  | TUDES EN                    | PROCE             | SO                                                                                      |                   |
| Fecha                  | Responsable | Radicado de<br>entrada | Radicado de salida         | Codigo Catastal             | Estado            | Observaciones                                                                           | Acciones          |
| 13/10/2018<br>00:00:00 |             | 20201013185            |                            | 123123123123123             | Solicitado        | Predio no<br>estratificado,<br>concretar cita<br>con usuario<br>para iniciar<br>tramite | Ver<br>respuestas |
| 13/10/2018<br>00:00:00 |             | 20201013181            |                            | 35353535353535353           | Solicitado        | Predio no<br>estratificado,<br>concretar cita<br>con usuario<br>para iniciar<br>tramite | Ver<br>respuestas |